## Browserkonfiguration für den Internetzugang an der Hochschule durch Internet Explorer

- Öffnen Sie den Programm "Internet Explorer"
- Klicken Sie auf den Zahnrad (1) auf der obere rechte Ecke
- Klicken Sie auf Internetoptionen (2)

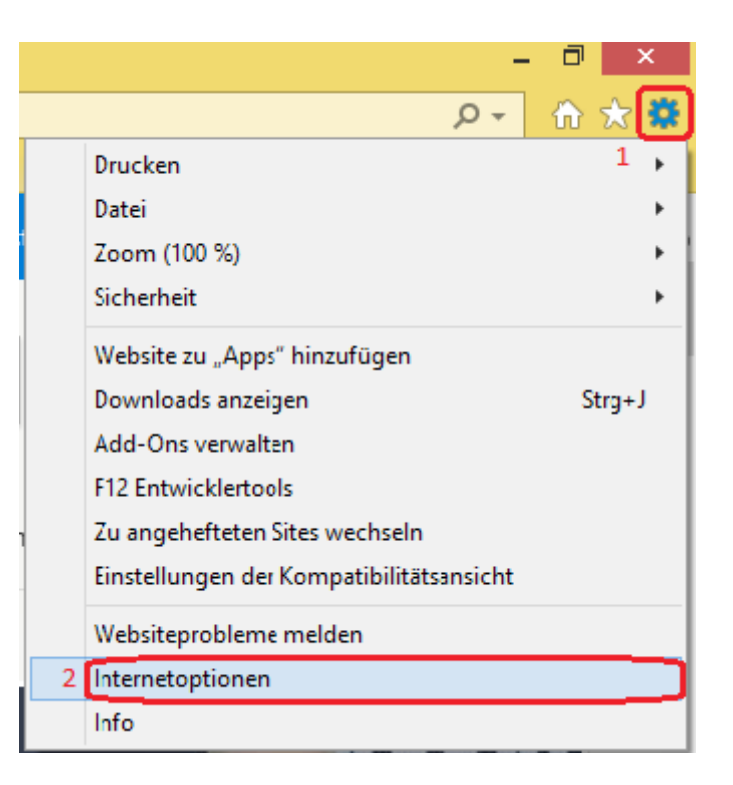

• Klicken Sie auf Verbindungen (3) und dann auf LAN-Einstellungen (4)

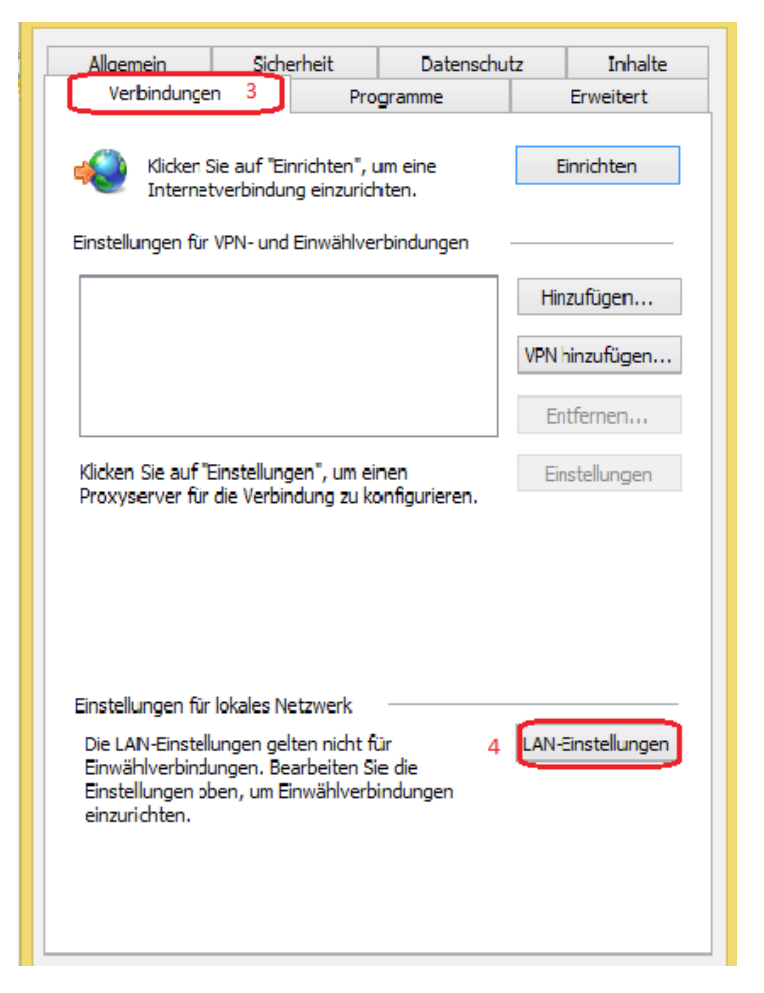

Füllen Sie die Proxy- Einstellungen ein wie folgt: ٠

| Adresse: proxy.th-wildau.d |          |
|----------------------------|----------|
| Port:                      | 8080 (6) |

Klicken Sie auf "Erweitert" (7) ٠

| Einstellungen für lokales Netzwerk                                                                                                    |  |  |  |  |  |  |
|----------------------------------------------------------------------------------------------------|--|--|--|--|--|--|
| Automatische Konfiguration                                                                                                    |  |  |  |  |  |  |
| Die automatische Konfiguration kann die manuellen Einstellungen außer Kraft<br>setzen. Deaktivieren Sie die automatische Konfiguration, um die Verwendung<br>der manuellen Einstellungen sicherzustellen. |  |  |  |  |  |  |
| Einstellungen automatisch erkennen                                                                                                    |  |  |  |  |  |  |
| Skript für automatische Konfiguration verwenden                                                                                                    |  |  |  |  |  |  |
| Adresse                                                                                                    |  |  |  |  |  |  |
| Proxyserver                                                                                                    |  |  |  |  |  |  |
| Proxyserver für LAN verwenden (diese Einstellungen gelten nicht für VPN- oder Einwählverbindungen)                                                                                                    |  |  |  |  |  |  |
| Adresse: xoxy.th-wildau.de Port: 8080 Erweitert                                                                                                    |  |  |  |  |  |  |
| 5 Proxyserver für lokale Adressen umgehen 7                                                                                                    |  |  |  |  |  |  |
|                                                                                                    |  |  |  |  |  |  |
| OK Abbrechen                                                                                                    |  |  |  |  |  |  |

- kreuzen Sie die "Für Alle Protokolle denselben Proxy Server verwenden" (8) Haken. Auf "Ausnahmen" Box schreiben: •
- ٠
  - vpn.th-wildau.de; vpn.tfh-wildau.de (9)
- Auf "OK" Klicken (10) •

|                                                                     |         | Proxyeinstellungen       |   | >        | × |  |
|---------------------------------------------------------------------|---------|--------------------------|---|----------|---|--|
| Server                                                              |         |                          |   |          |   |  |
| 5                                                                   | Тур     | Adresse des Proxyservers |   | Port     |   |  |
|                                                                     | HTTP:   | proxy.th-wildau.de       | : | 8080     |   |  |
|                                                                     | Secure: | proxy.th-wildau.de       | : | 8080     |   |  |
|                                                                     | FTP:    | proxy.th-wildau.de       | : | 8080     |   |  |
|                                                                     | Socks:  |                          | : |          |   |  |
| 8 Für alle Protokolle denselben Proxyserver verwenden               |         |                          |   |          |   |  |
| Für Adressen, die wie folgt beginnen, keinen Proxyserver verwenden: |         |                          |   |          |   |  |
| 9 vpn.th-wildau.de; vpn.tfh-wildau.de                               |         |                          |   |          |   |  |
| Einträge mit Semikolons ( ; ) trennen.                              |         |                          |   |          |   |  |
|                                                                     |         | ОК                       | A | bbrechen | ] |  |